## **Using F-Response TACTICAL for Windows**

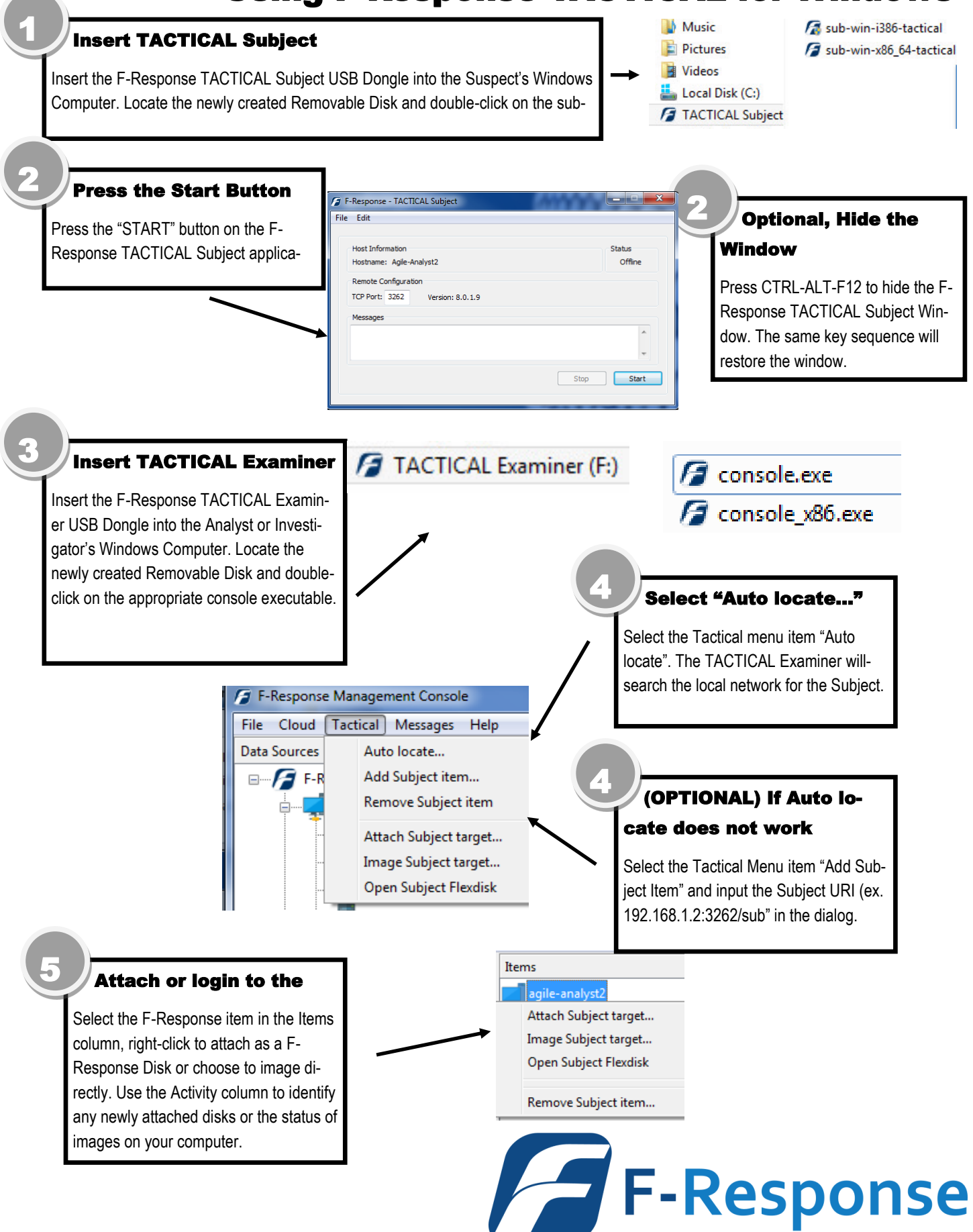

## **Using F-Response TACTICAL for Linux**

## Insert TACTICAL Subject

Insert the F-Response TACTICAL Subject USB Dongle into the Suspect's Linux computer. Locate the newly created Removable Disk

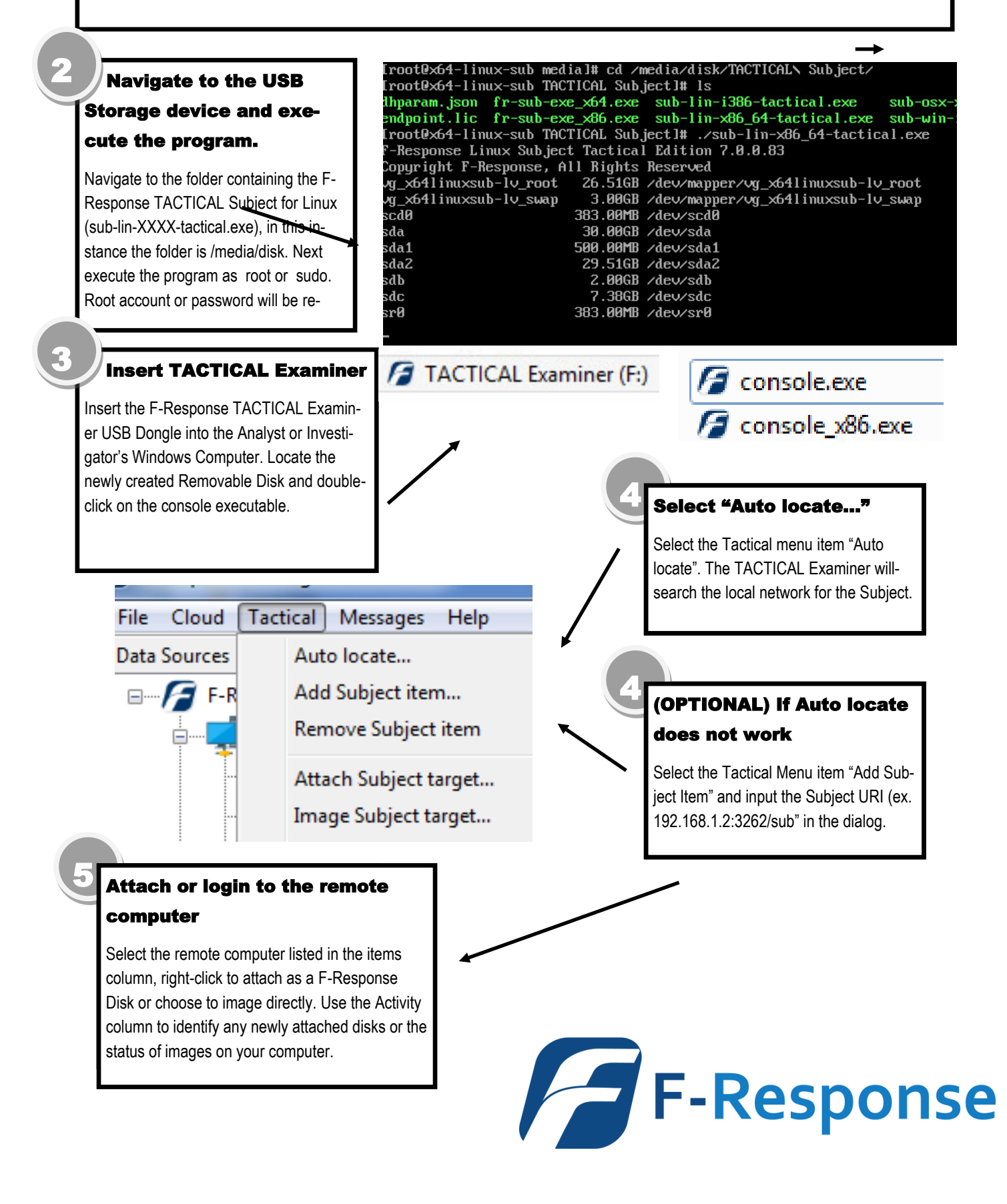

## **Using F-Response TACTICAL for Apple OSX**

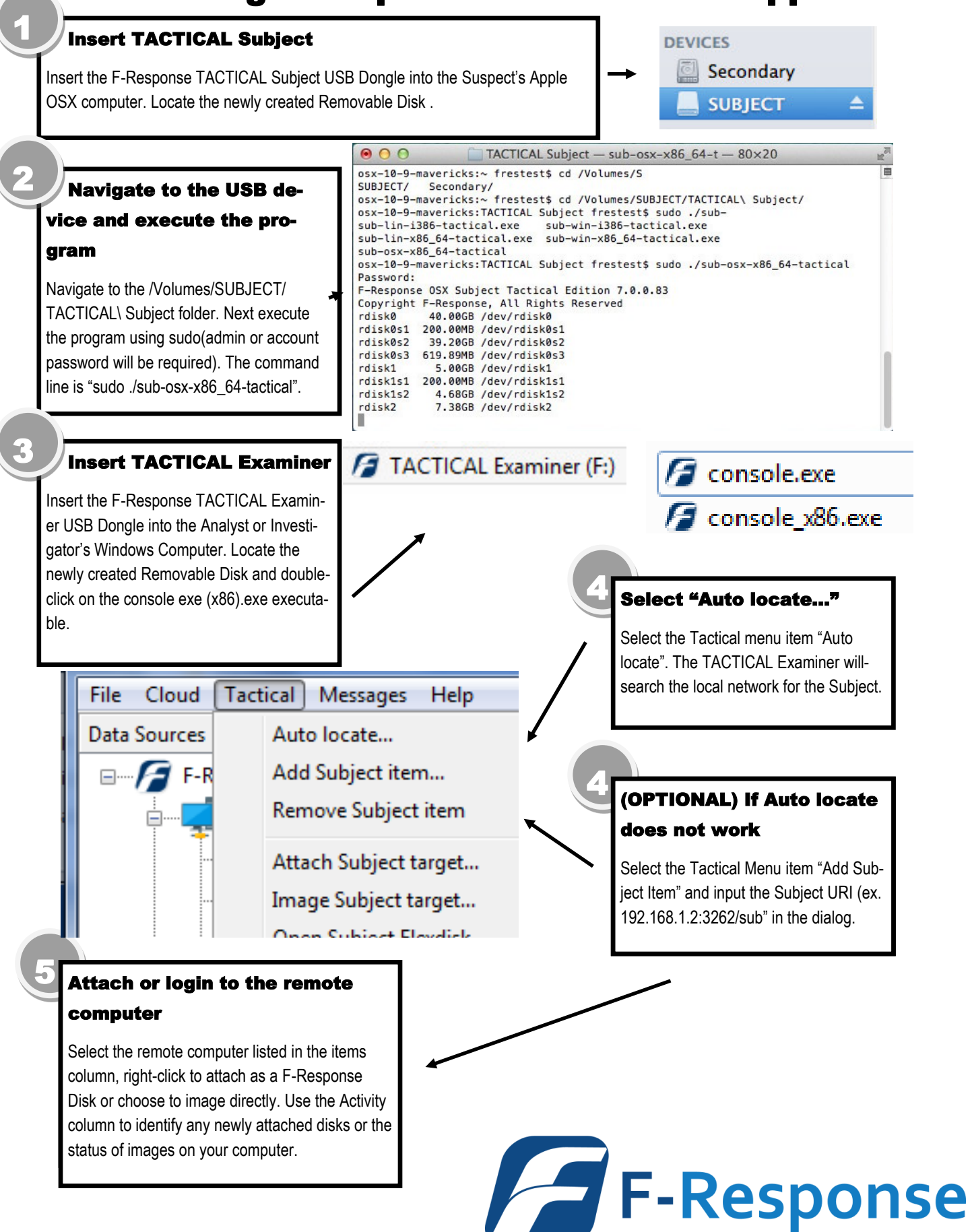